# **SimPad** SkillReporter

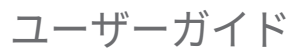

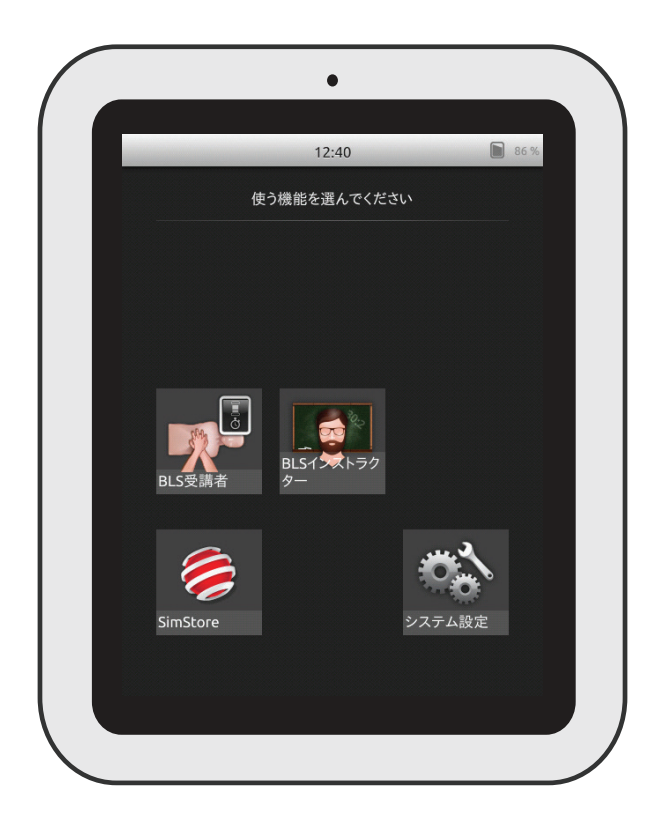

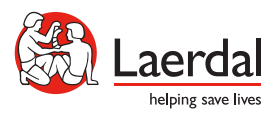

www.laerdal.com

| 使用目的            | 4  |
|-----------------|----|
| 重要な情報           | 4  |
| パッケージ内容         | 5  |
| SimPad 概要       | 6  |
| SimPad PLUS 概要  | 7  |
| バッテリを充電する       | 8  |
| セットアップ          | 9  |
| マネキンのセットアップ     | 11 |
| マネキンの設定         | 16 |
| ホーム画面概要         | 17 |
| BLS 受講者モード      | 18 |
| BLS インストラクターモード | 19 |
| QCPR フィードバック    | 25 |
| BLS 設定          | 30 |
| トラブルシューティング     | 31 |
|                 |    |

目次

# 使用目的

このバージョンの SimPad には、一次救命処置 (BLS) トレーニング向けの SkillReporter ソフトウェアがインストールされています。CPR パフォーマンスに関 するフィードバックを得るには、QCPR 付きレサシアンや QCPR 付きレサシベビー などの QCPR 対応マネキンを使用してください。

詳しくは、<u>www.laerdal.com/jp/SimPad-SkillReporter</u> をご覧ください

重要な情報

使用前に、このユーザーガイドを読み、本製品の操作をよく理解してください。

本ユーザーガイドでは、以下のモデルに関する操作手順を解説します:

- SimPad
- SimPad PLUS

本ユーザーガイドで使用される SimPad は、特別の定めのない限り、SimPad PLUS モデルにも適用されます。

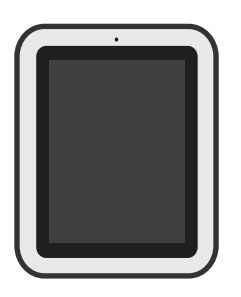

SimPad/SimPad PLUS

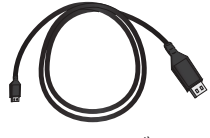

USB ケーブル

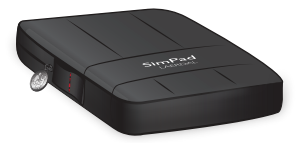

SimPad ケース

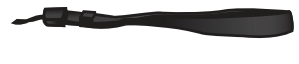

ストラップ

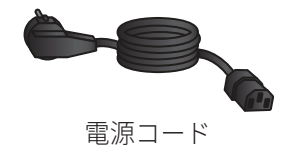

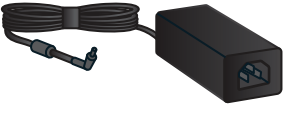

AC アダプタ

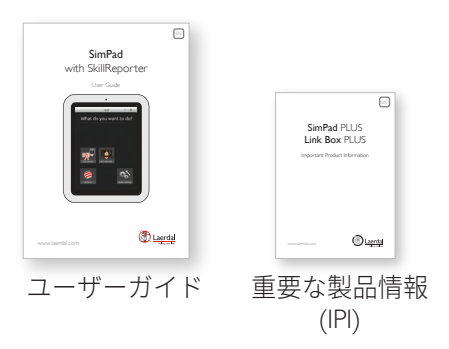

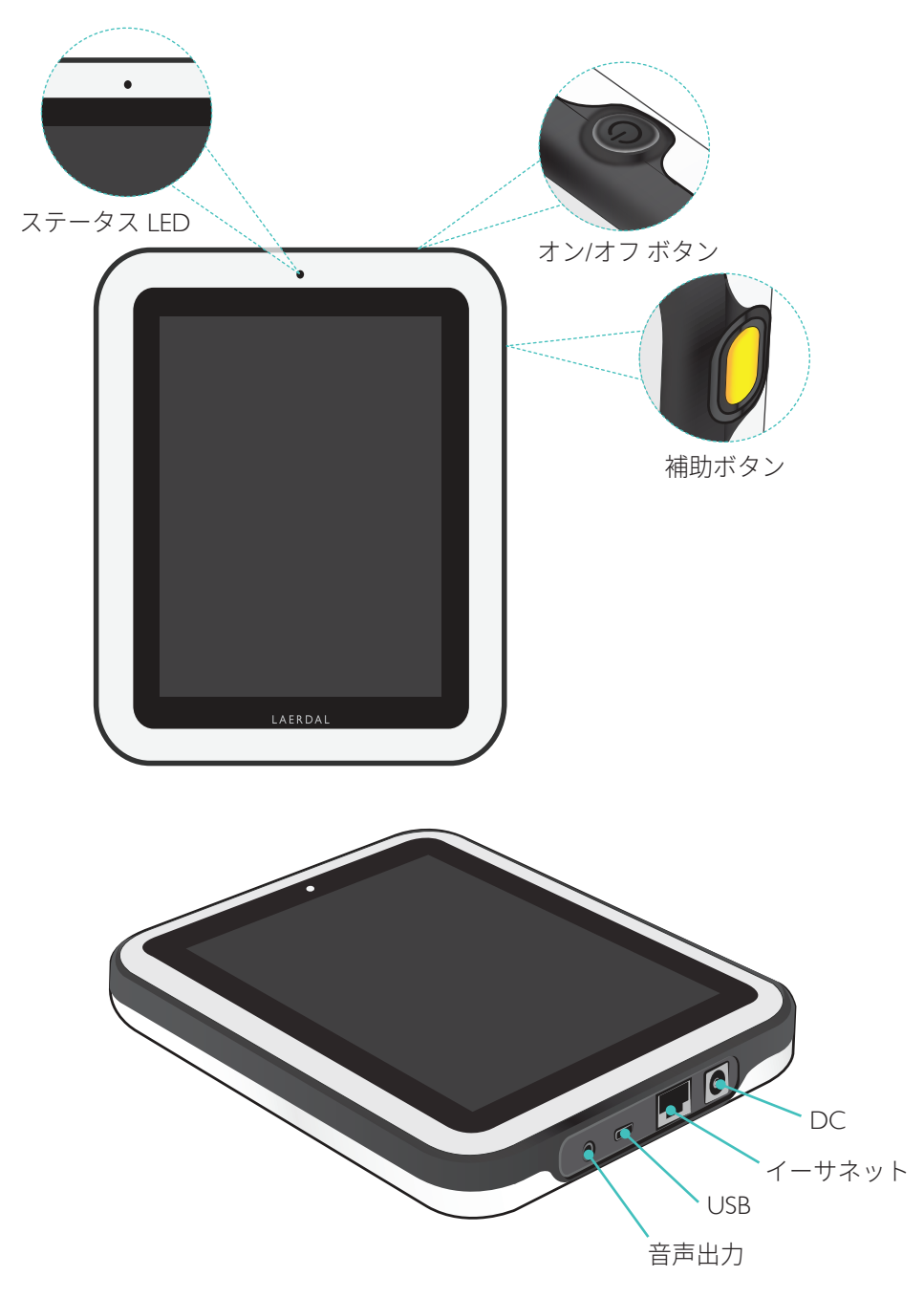

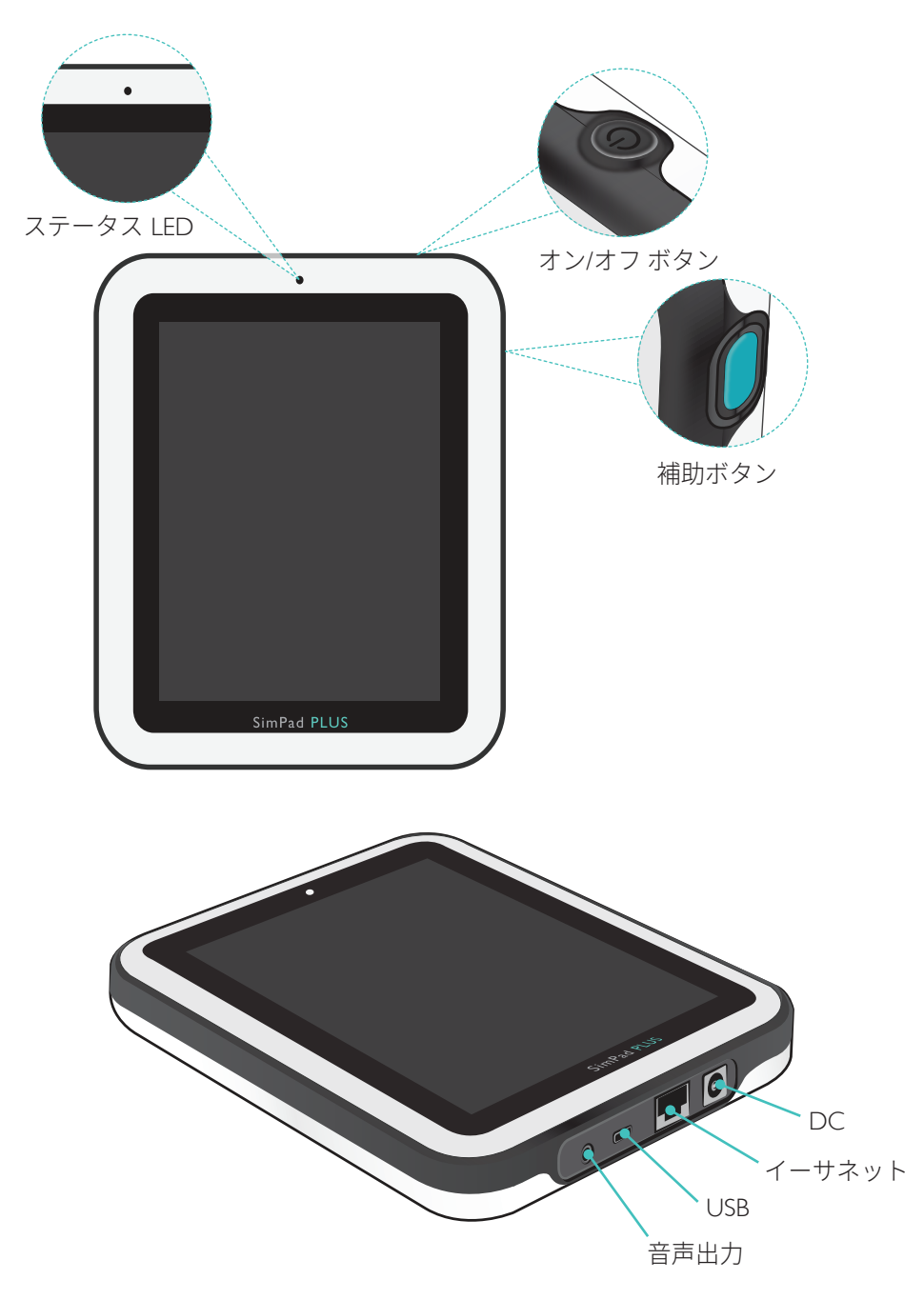

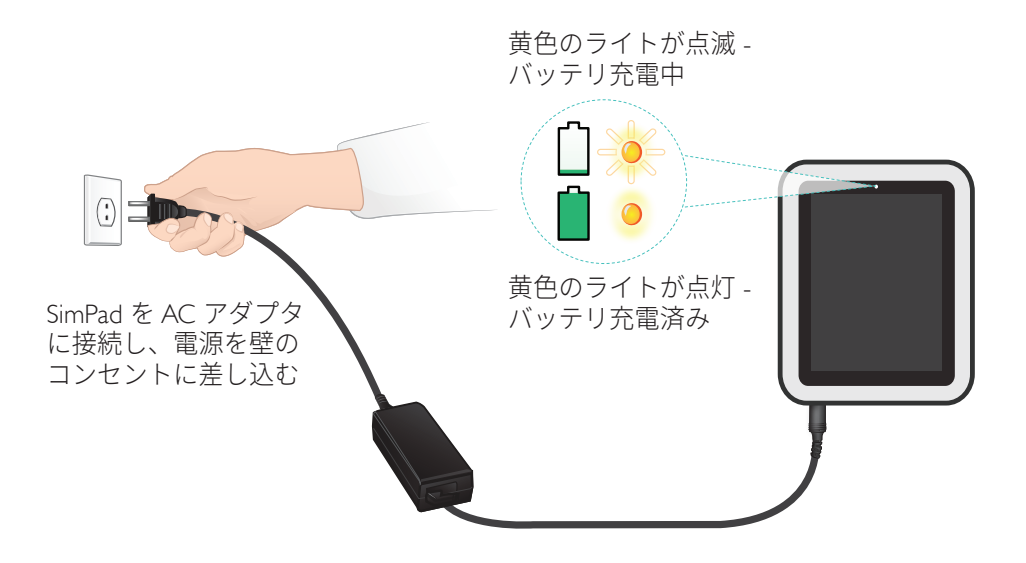

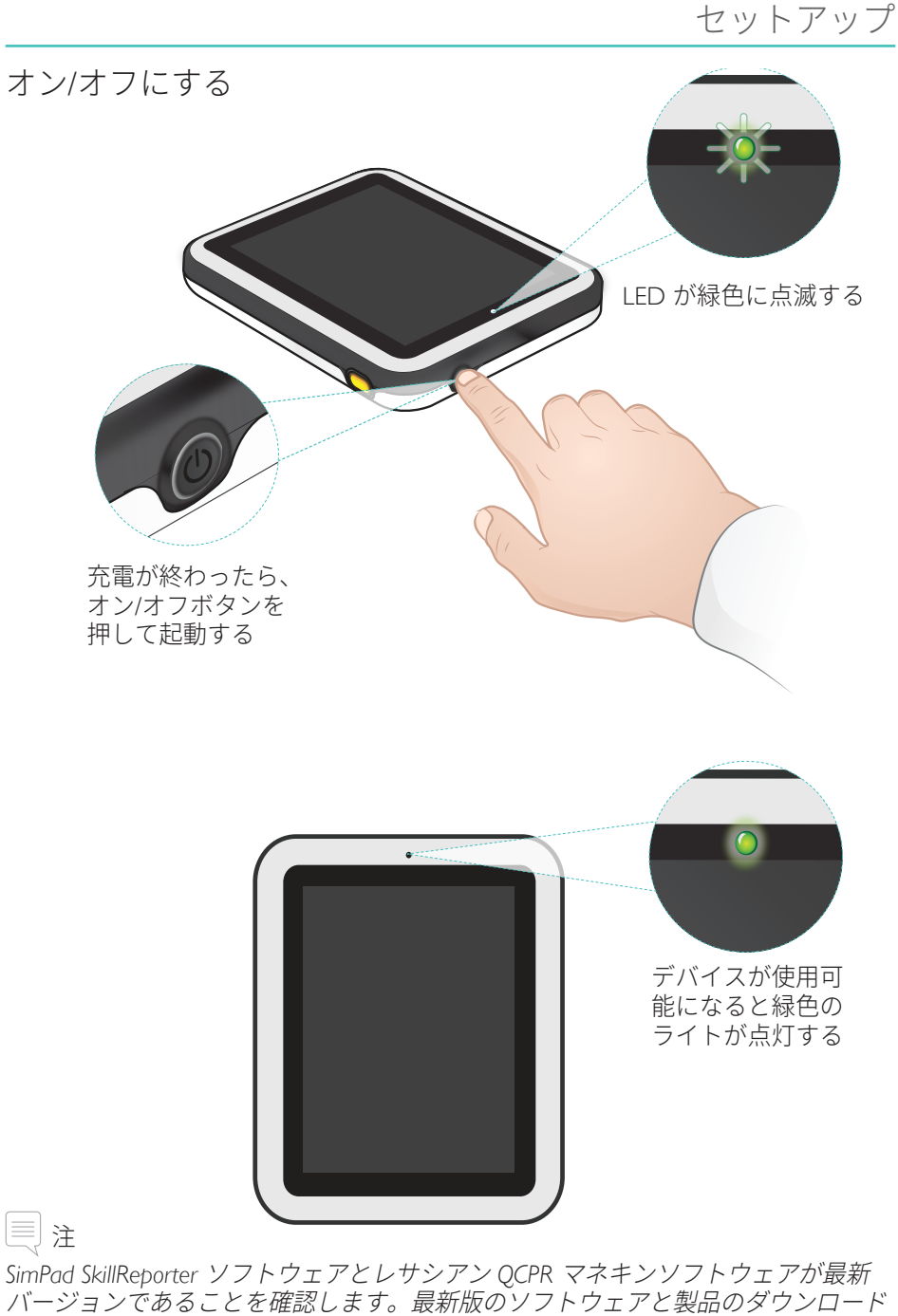

バージョンであることを確認します。最新版のソフトウェアと製品のダウンロード はすべて、製品ページよりダウンロードいただけます。www.laerdal.com/jp/SimPad-SkillReporter。

# ステータス LED

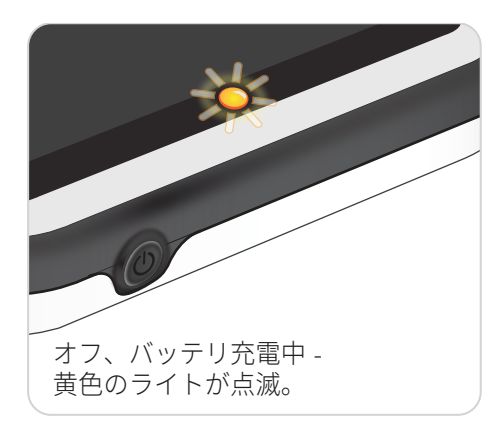

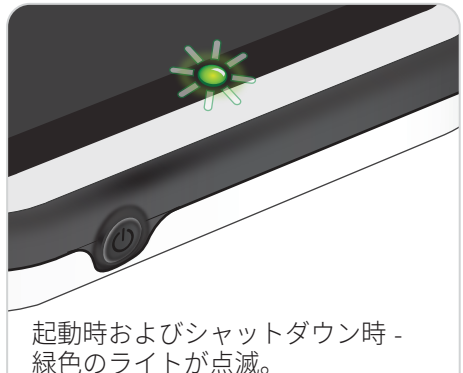

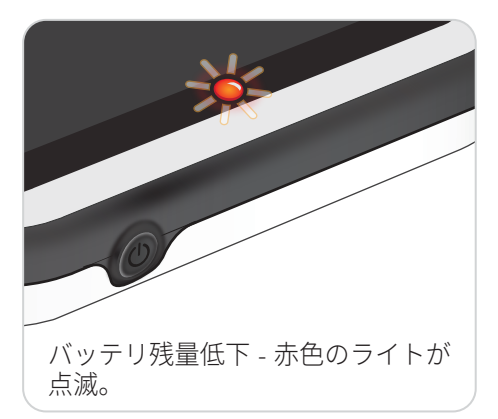

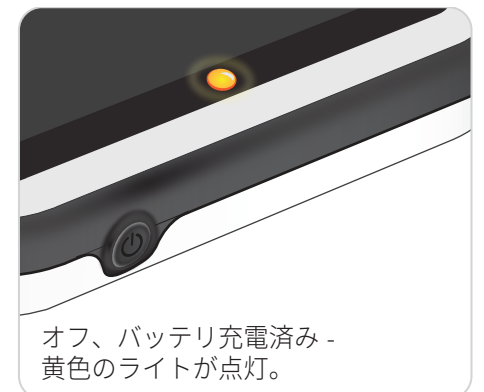

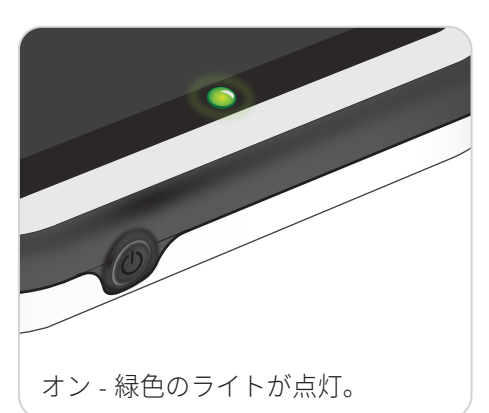

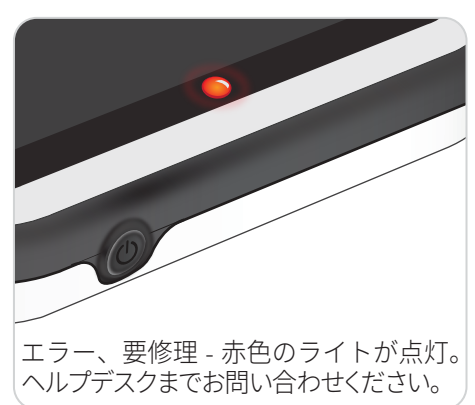

## USB ケーブルを使用して1体のマネキンに接続する

SimPad を 1 体のマネキンに接続する場合、USB ケーブルによる接続が最も確実な 方法です。USB ケーブルを使用する場合には、マネキンの電源は SimPad から供給 されます。マネキンの電源が SimPad から供給されている場合は、電源アダプタを 使用して、バッテリが急速に放電されるのを防ぎます。

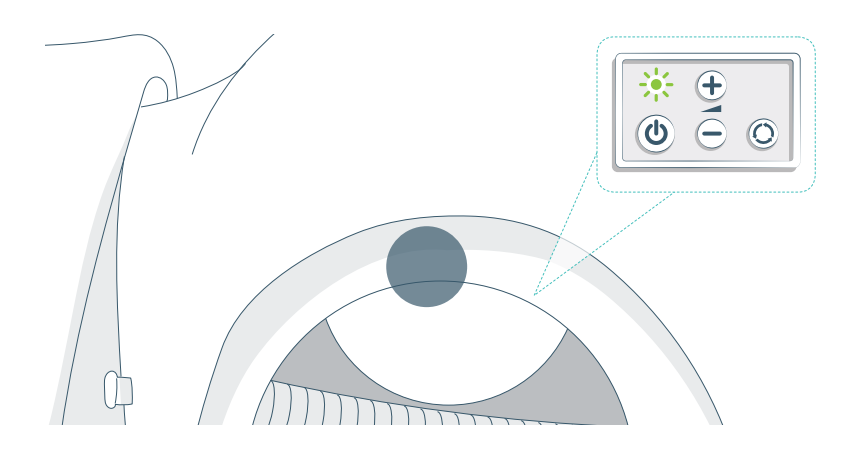

#### WiFi を使用して1体のマネキンに接続する

ワイヤレスで使用する場合、マネキンが WiFi モードになっている (マネキンの コントロールパネルの WiFi 記号が緑色になっている) ことを確認します。切り替 え用のボタンを使用して、ケーブル、WiFi、Bluetooth モードに切り替えます。

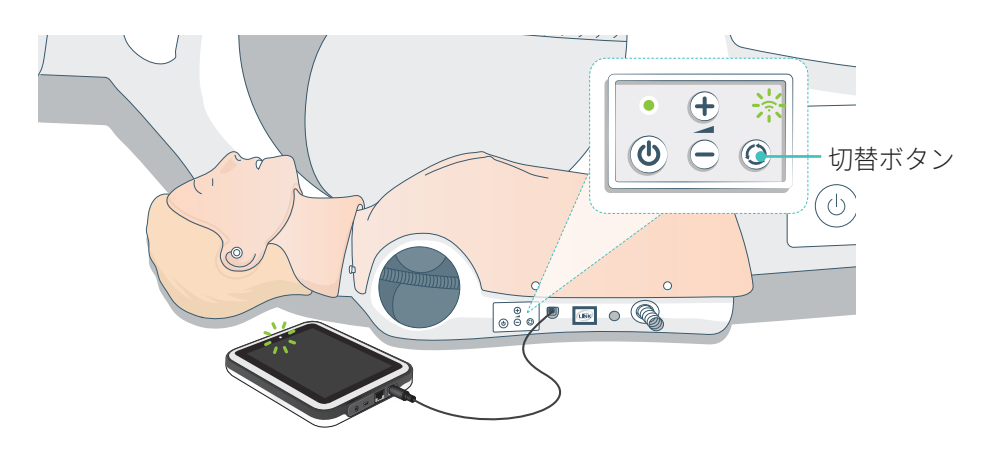

#### 複数のマネキンを接続する

BLS インストラクターモードでは複数のマネキンを接続することができます。複数 のマネキン (2~6 体) を操作する場合には、ルーター (マルチマネキンルーター) を使用することをお勧めします。

∃ 注

BLS 受講者モードでは、マネキンを 1 体しか選択できません。これは、マネキンを USB ケーブルで接続している、または 1 体しかマネキンが使用できないためです。

マルチマネキンルーターのセットアップ

マルチマネキンルーター (別売) を使用したネットワークの構築が推奨されます。 SimPad とマネキンを起動させる前に、ルーターを完全に起動させてください (約2分間)。

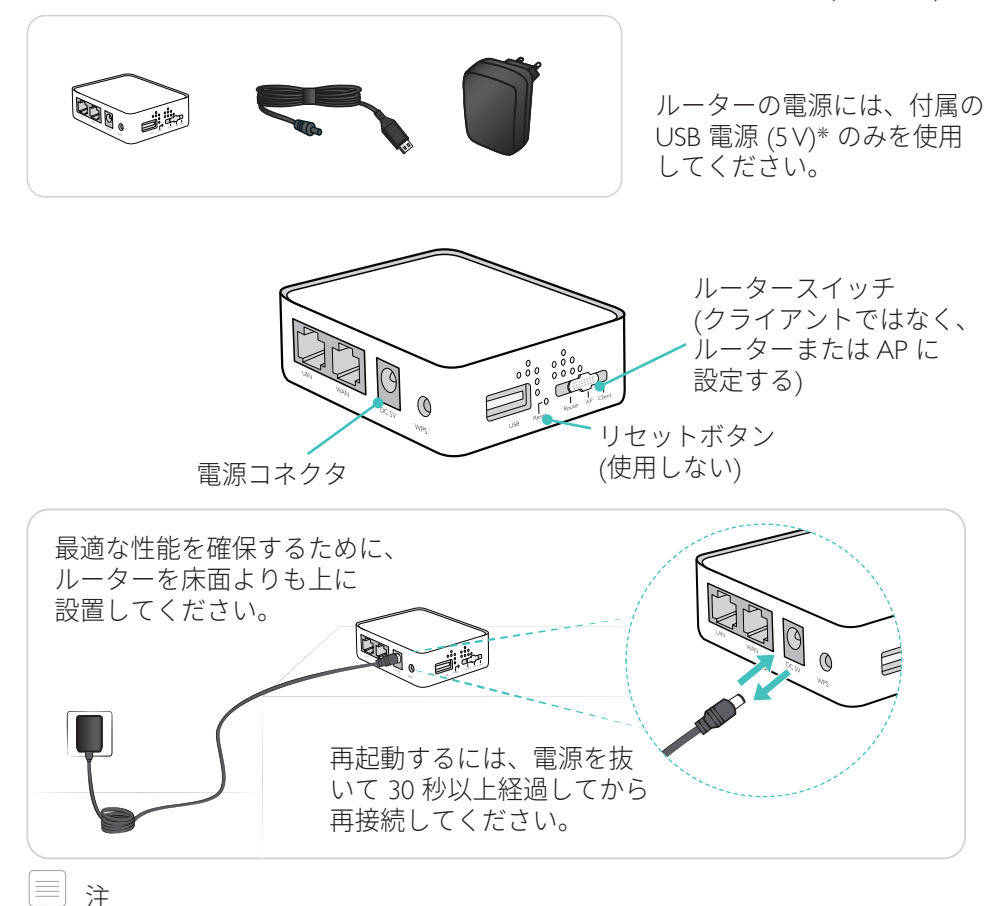

## マネキン名を編集する

初めてマネキンを使用する場合、マネキンにはデフォルト名がついています (例: レサシアン QCPR)。複数のマネキンを把握するために、各マネキンに固有の 名前を付けてください。付けた名前は、BLS インストラクターモードでマネキンを 特定するのに使用されます。

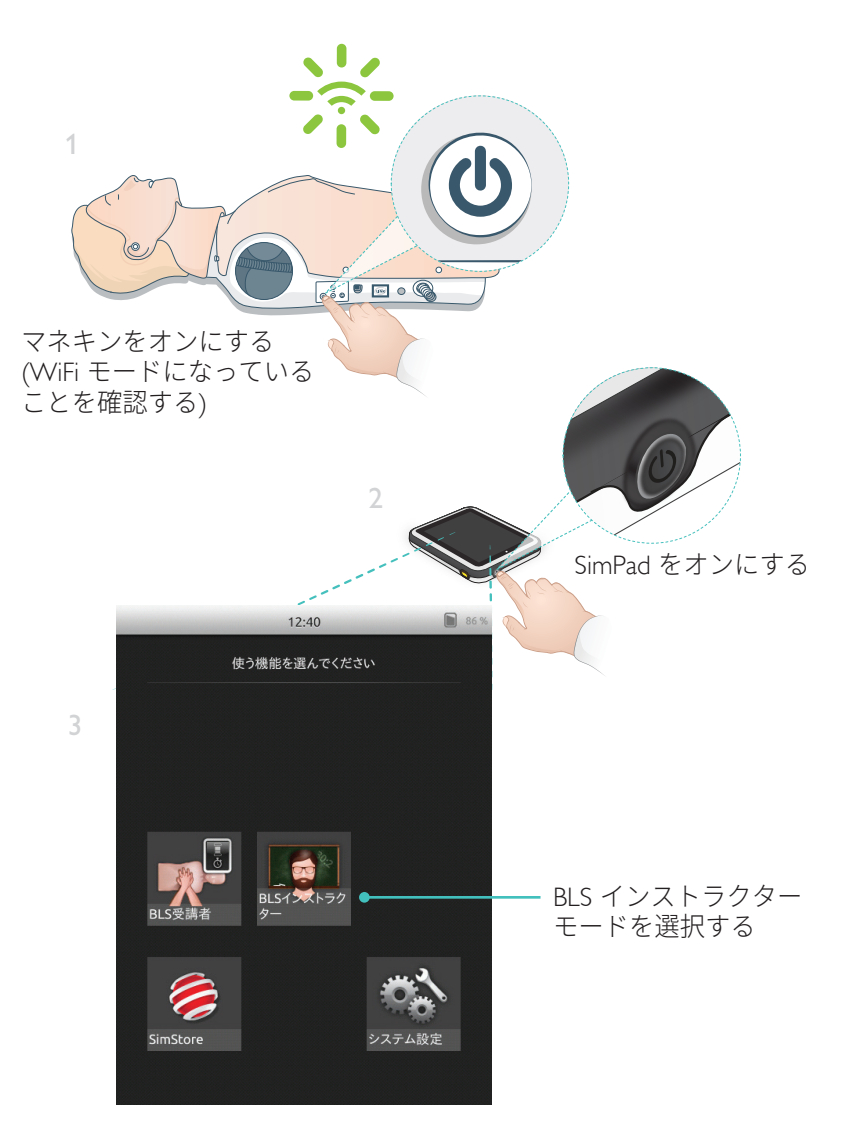

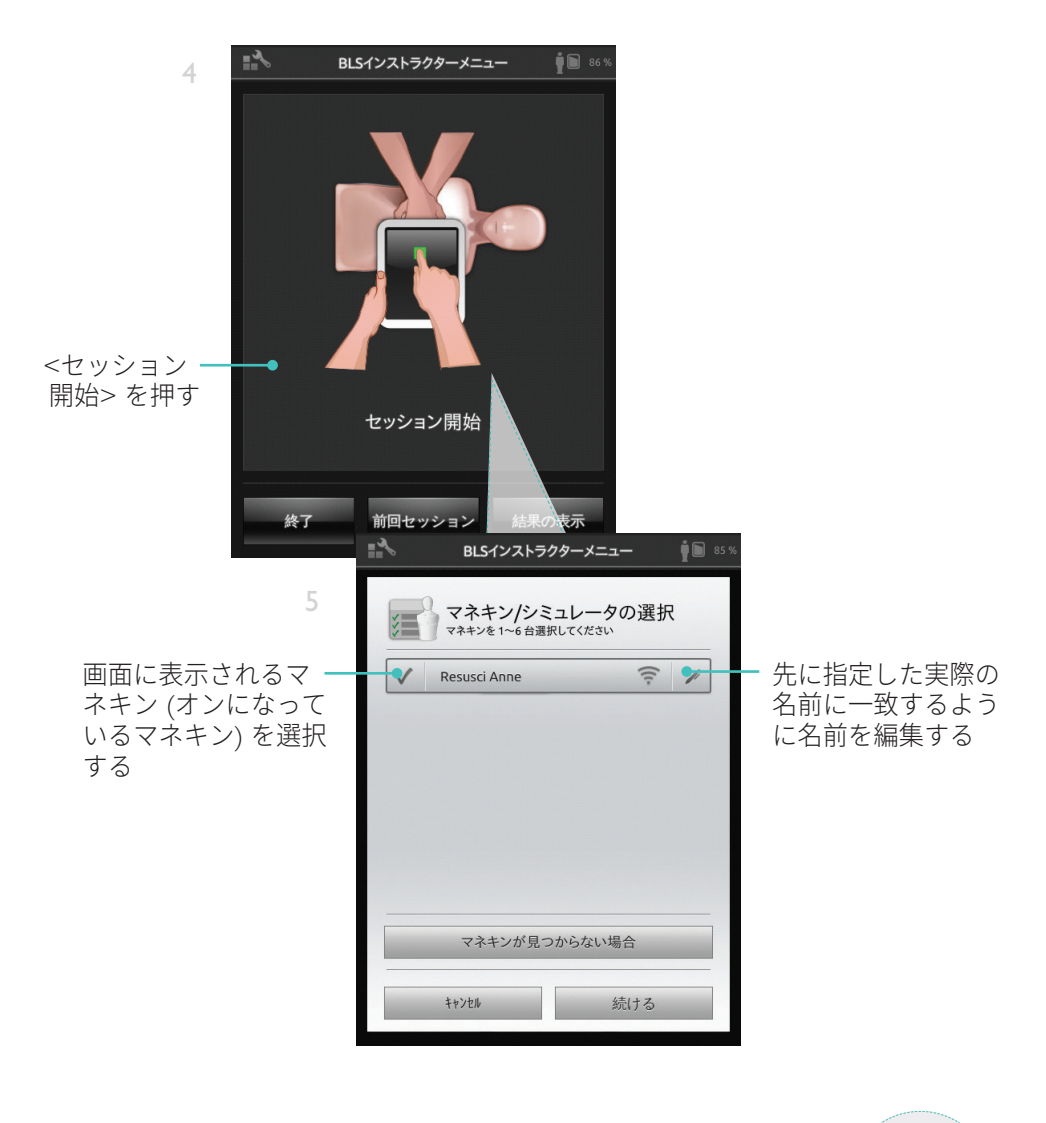

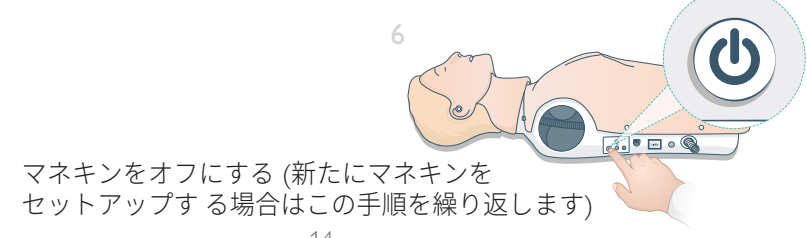

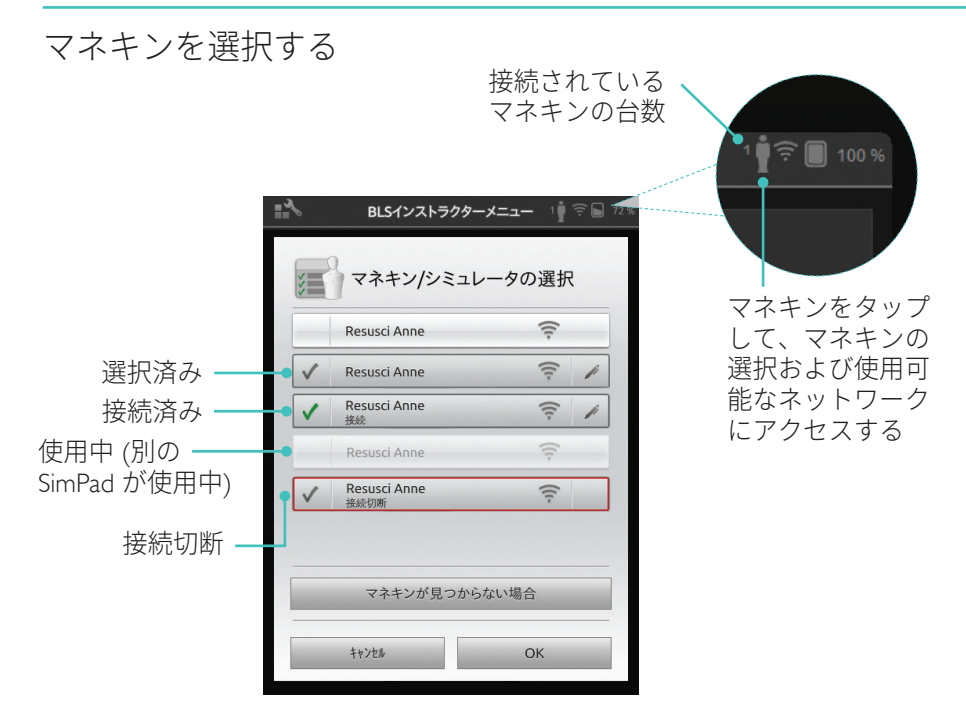

ネットワークを選択する

マネキンが1体以上選択されている場合は、いずれかのネットワークを選択する ようメッセージが出ます。ネットワークにより、複数のマネキンと SimPad が通信 できるようになります。

|                         | BLSインストラクターメ:                                                     | <b></b> ∎ 🤅 ∎ : |
|-------------------------|-------------------------------------------------------------------|-----------------|
|                         | マネキンを複数使用する場合は、マネ<br>通信ができるネットワークが必要です。<br>LaerdalNetMobile-ef-8a | キンと SimPad 間の   |
| メッノし(イット ——<br>フークを選択する | WiFi Net 1                                                        | ((†:            |
|                         | WiFi Net 2                                                        |                 |
| 一クを選択する                 | WiFi Net 1                                                        | ((t-            |
|                         |                                                                   |                 |

# マネキンの情報

マネキンの詳細情報を確認するには、接続したマネキンのうち1体をタップし、 そのまま2秒間押し続けてください。マネキンのステータス、マネキンのシリアル 番号、マネキンのソフトウェアバージョン、そのマネキンがこれまでに受けた 胸骨圧迫回数の情報を切り替えて表示することができます。

| < | Resusci Anne<br>Connected       | ([1-   | // • | タップし、そのき |
|---|---------------------------------|--------|------|----------|
| < | Resusci Anne<br>SNR: 000000000  | ([[-   | 11   | 2秒間押し続けて |
| < | Resusci Anne<br>Sw: 1.7.1.24719 | ([[-   | 11   | 仏感と切自える  |
| < | Resusci Anne<br>COMP: 304127    | ((t-   | 11   |          |
|   |                                 |        |      |          |
|   |                                 |        |      |          |
|   | コウナンが日つからす                      | 51.18A |      |          |

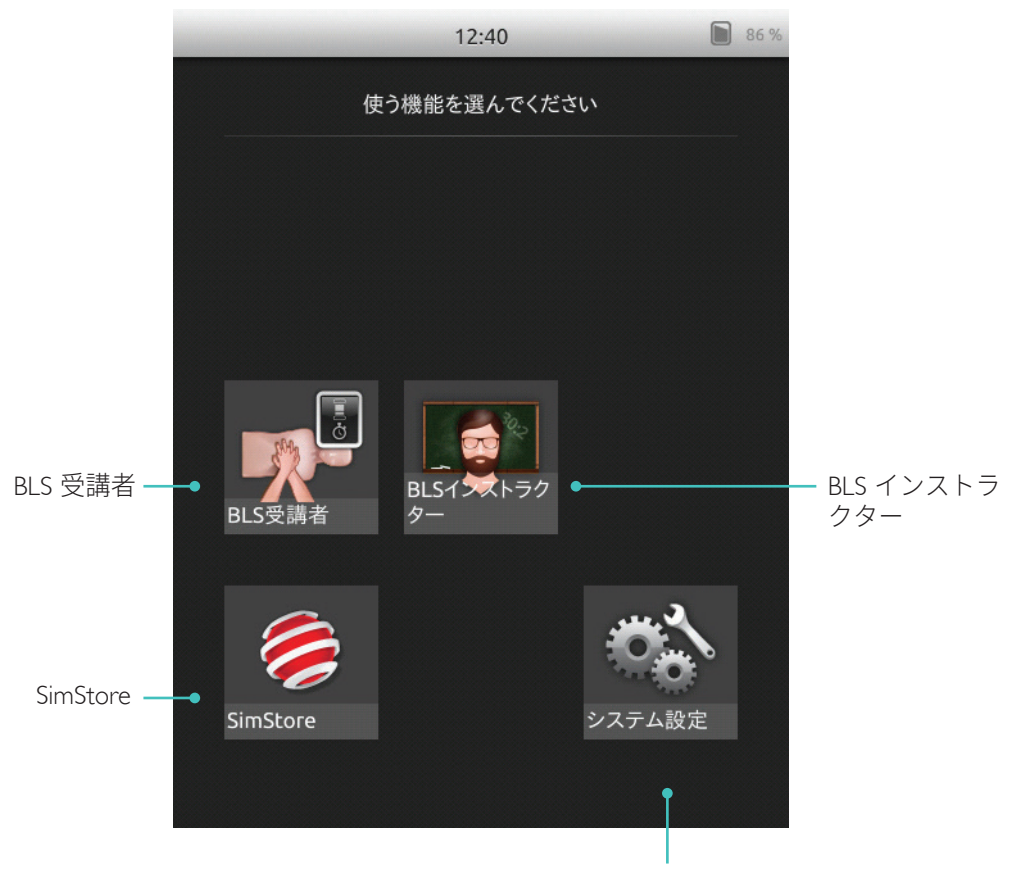

明るさ、時計、その他 の設定を調節する

SkillReporter には BLS 受講者と BLS インストラクターの 2 つの モードがあります

BLS 受講者モードでは、1 体のマネキンで実施した CPR に関するフィードバック を行います。

BLS インストラクター モードでは、インストラクターが以下を実施できます。

- 最大 6 体のマネキンの CPR フィードバックの監視
- •1体のマネキンへのイベントの登録
- AED (自動体外式除細動器) トレーニングの制御と監視 (1 体のマネキン)
- CPR-D/ShockLink トレーニングの監視とディブリーフィング (1 体のマネキン)

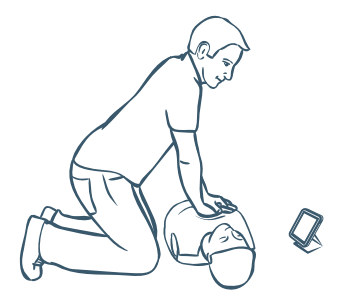

BLS 受講者モードでは、1 体のマネキンを使用して受講者に CPR パフォーマンス に関するフィードバックを行います。「練習」と「評価」のいずれか、また「CPR」 (救助者 1 名または救助者 2 名)、「胸骨圧迫のみ」、「換気のみ」のいずれかから 選択します。

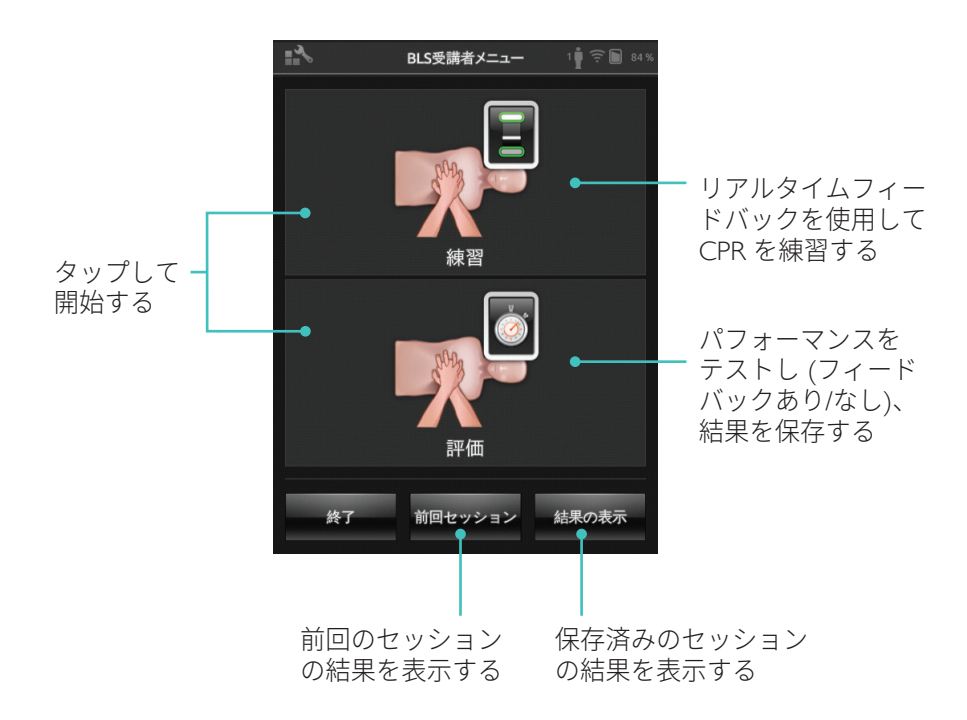

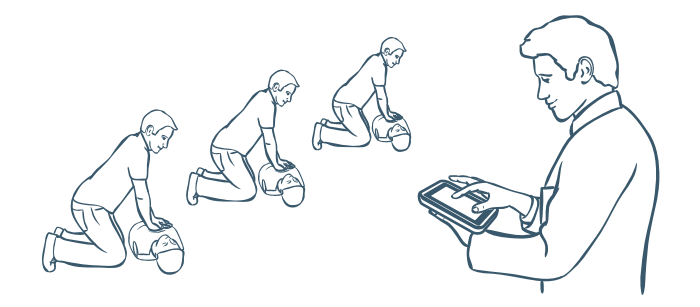

インストラクターは、BLS インストラクターを使って、1 体または複数体のマネキン における受講者のパフォーマンスをレビューし、イベントを登録し、除細動機能 を制御することができます (マネキンのモデルにより異なる)。セッションは保存 でき、受講者管理用機能を使用することができます。

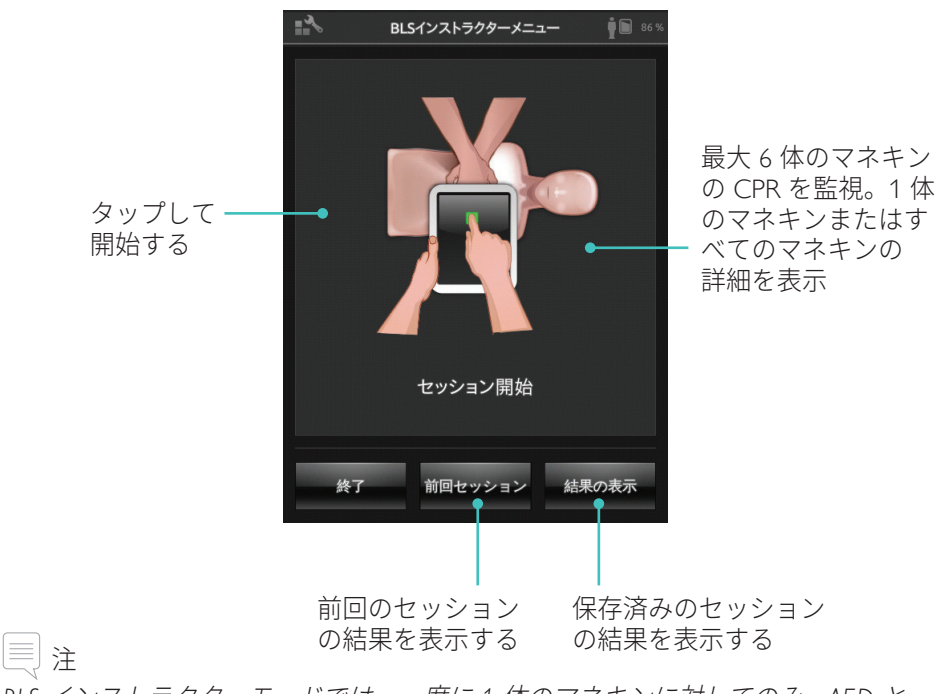

BLS インストラクターモードでは、一度に1 体のマネキンに対してのみ、AED と、 ShockLink を使ったトレーニングの監視とフィードバックを提供できます。

# アルゴリズムを選択する

CPR、胸骨圧迫のみまたは人工呼吸のみのいずれかのいずれかを選択します。 CPR セッションの場合、救助者1名または救助者2名のいずれかを選択します。 救助者2名のセッションの参加者は、救助者1名のセッションよりも許容される ノーフロータイムが短いです。

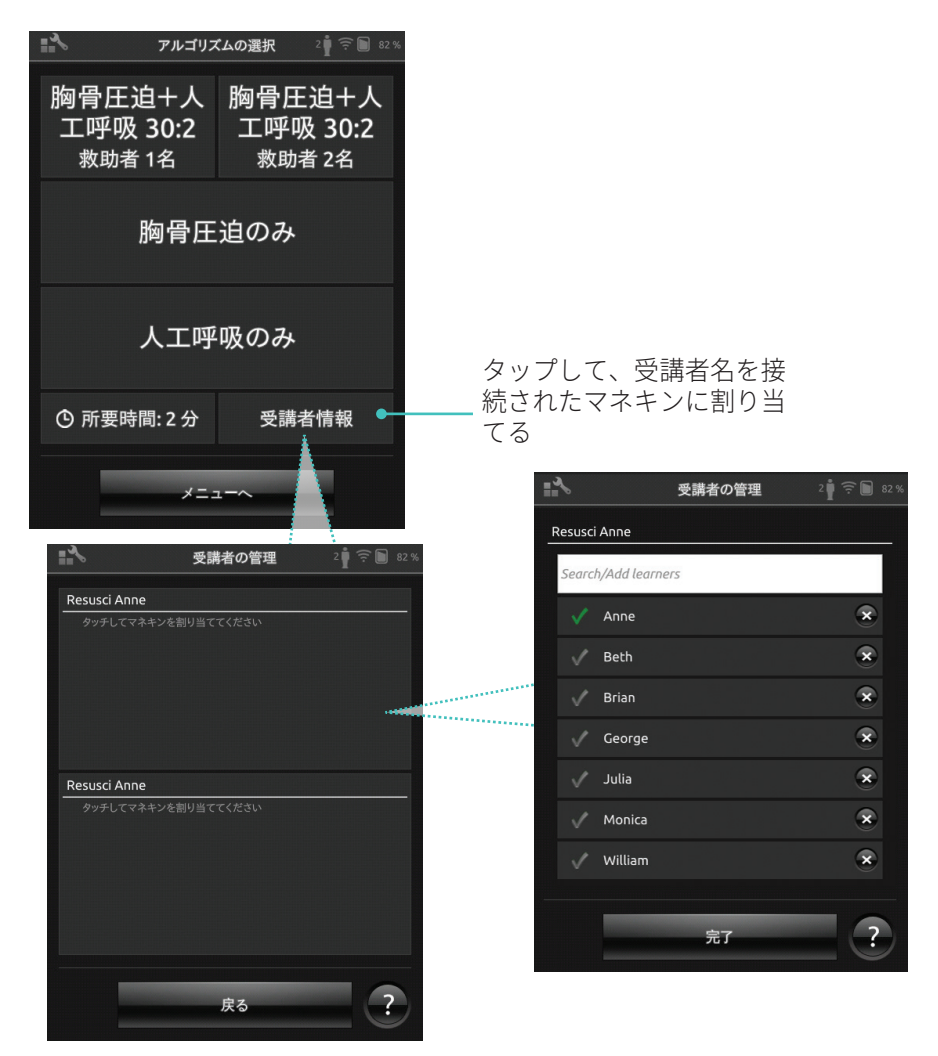

各マネキンに、受講者名をひとつ、または複数割り当てます。受講者をタップして、 セッション前、セッション中、セッション後のいずれかに名前を割り当てます。 これは保存され、後で参照できます。受講者リストは BLS 設定で表示・編集します。 受講者の管理

大人数の受講者を管理するために、SimPad に名簿をインポートします。USB ケーブ ルを使用して、コンピュータに SimPad を接続します。SimPad は外部ディスクド ライブとして表示されます。

メモ帳などを使用して、1 行につき受講者 1 名を記録したテキストファイル 「class.txt」を作成します。テキストファイルを SimPad ドライブのフォルダ 「受講者」に移動させます。

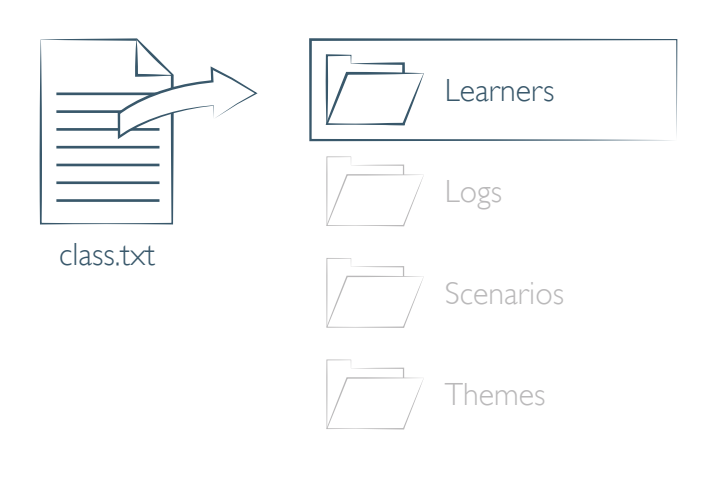

## イベント登録

イベントの登録には、セッション中の「意識の確認」や「助けを呼ぶ」が含 まれます。これらのイベントは、タイムラインに表示され、セッションに保存 されます。

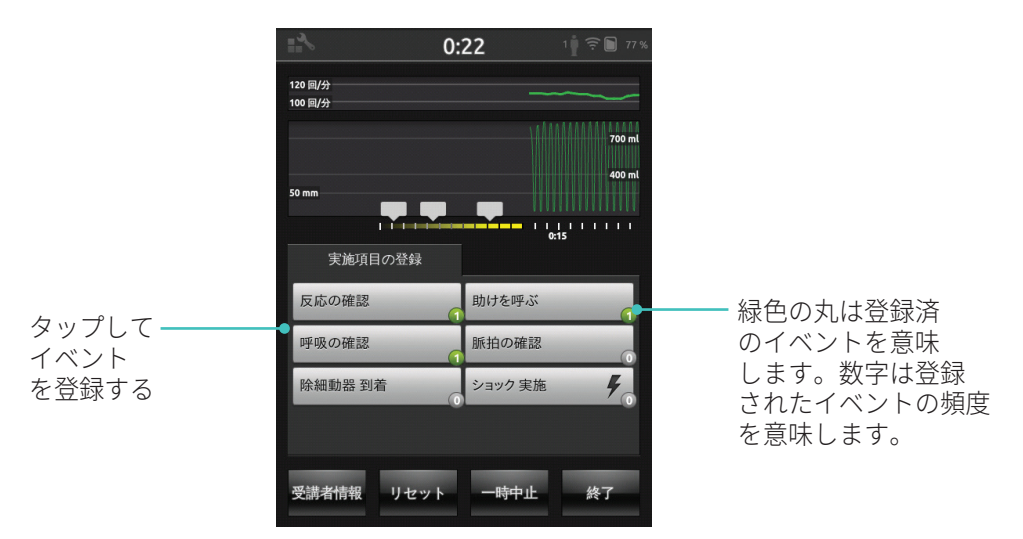

イベントのカスタマイズ

BLS 設定 > イベント登録の表示で、イベントをカスタマイズすることができます。 イベントの登録機能は、BLS 設定で無効にすることができます。

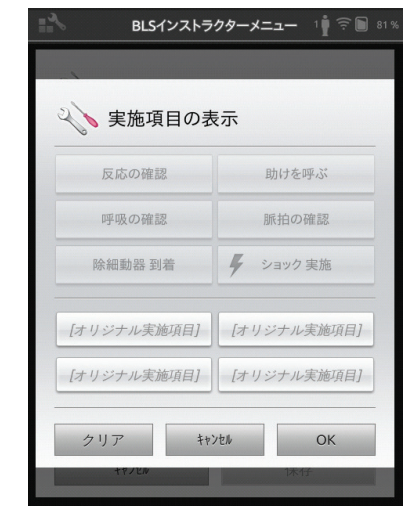

イベントの登録は、1:1の接続でのみ可能です。

|≡| <sub>注</sub>

除細動器機能

除細動器を使用した除細動トレーニング (マニュアルおよびオート) は、SkillReporter を搭載した SimPad で監視することができます。トレーニングは 3 種類の方法で行うことができます:

- ShockLink とレサシアン AED マネキンの併用
- ・ レサシアン QCPR D
- AED トレーナ 2 と AED トレーナ 3

## ShockLink またはレサシアン QCPR D を使用した除細動

ShockLink を使うと、互換性のある除細動器を ShockLink 対応のトレーニング用 マネキンと患者シミュレータに接続することができます。ShockLink に関する詳細 は、<u>www.laerdal.com/jp/ShockLink</u> をご覧ください。

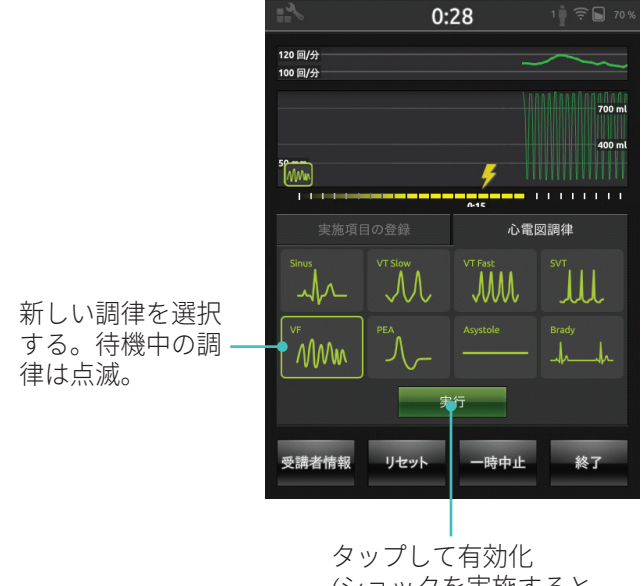

(ショックを実施すると 調律が実行される)

## AED トレーナ 2 と AED トレーナ 3

AED トレーナタイプを選択すると、BLS 設定でこの機能を有効にすることができ ます。トレーニングパッドを正しい位置に取り付けると、AED トレーナのリモコン として SimPad を使用することができます。

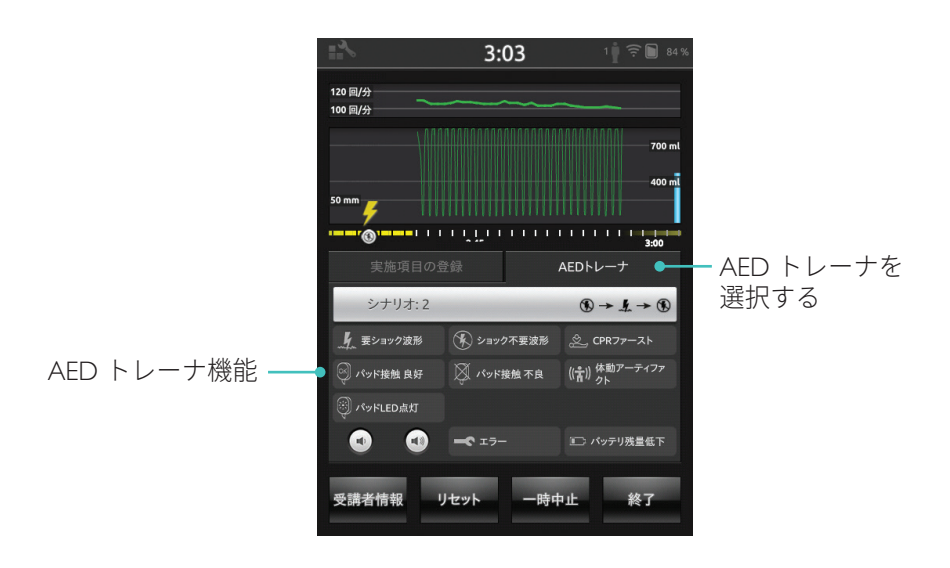

QCPR フィードバック

SkillReporter はリアルタイムの CPR フィードバックを表示します。

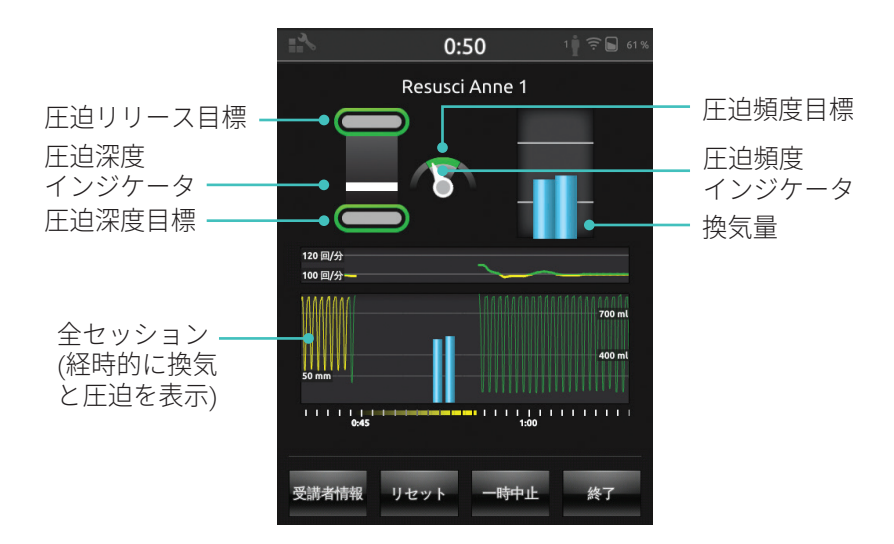

圧迫深度

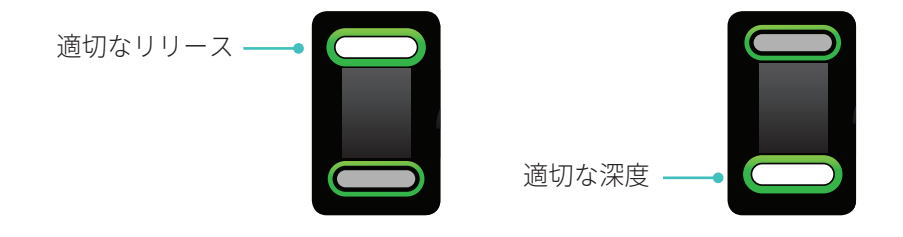

圧迫頻度

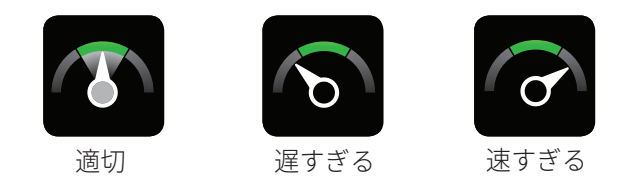

# QCPR フィードバック

# 換気量

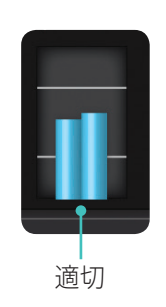

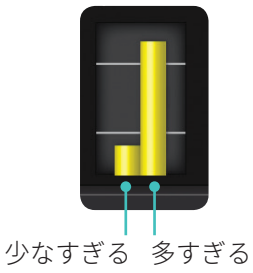

換気速度

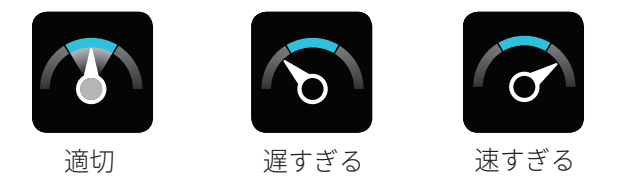

結果

最初の結果画面では、総合スコア (設定で有効にしている場合) と、CPR パフォーマンスの改善方法に関するアドバイスが表示されます。

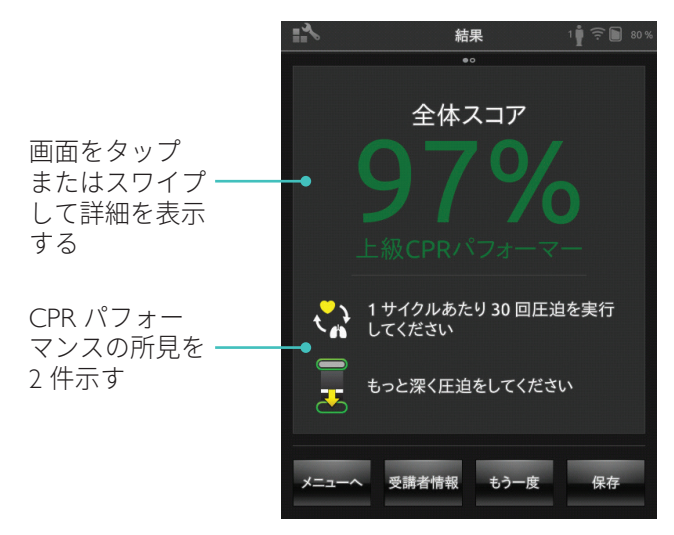

# QCPR 概要

画面をタップまたはスワイプして詳細を表示する

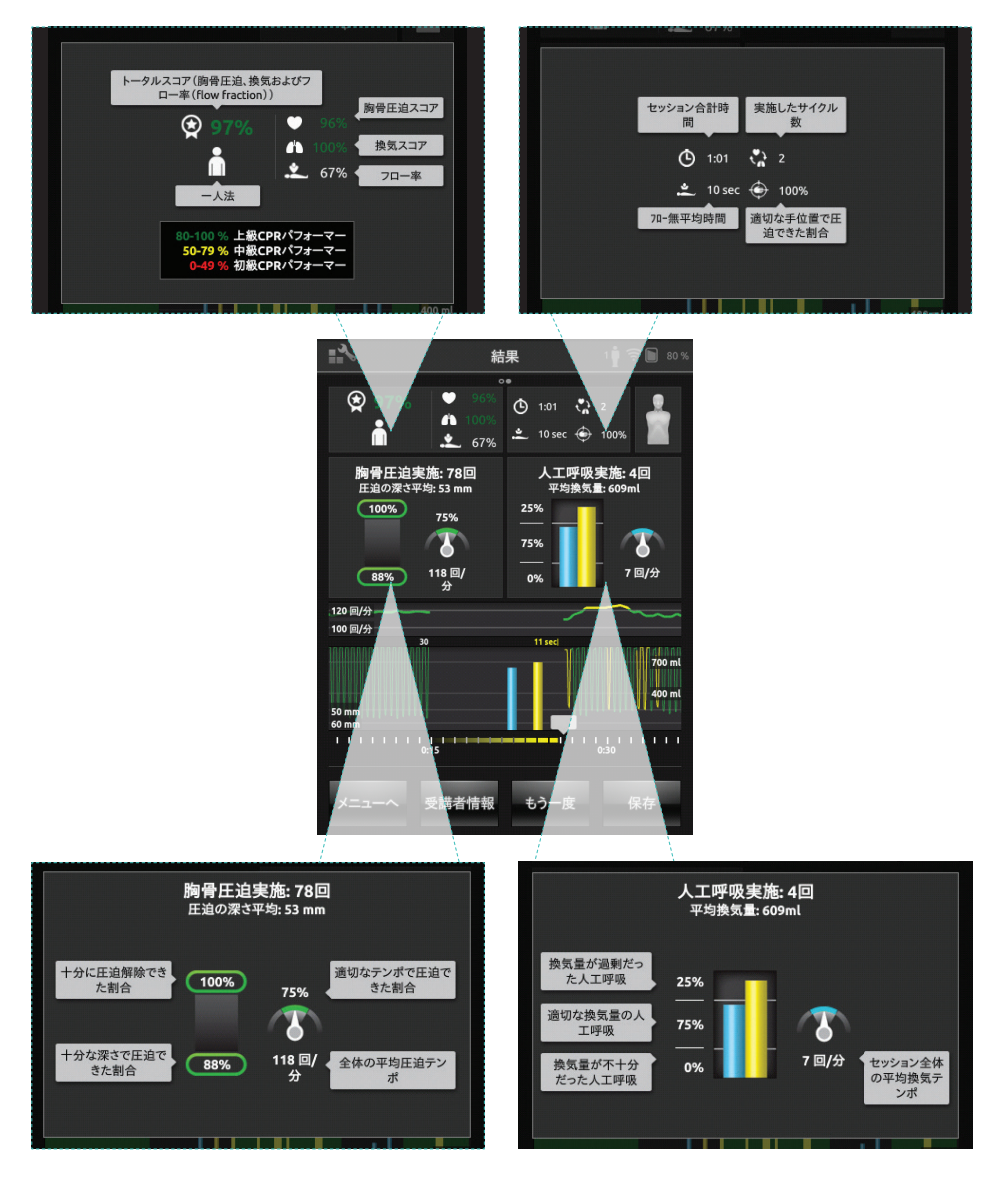

採点に関する詳細は、<u>www.laerdal.com/jp/qcpr</u> をご覧ください。

タイムライン 過去 30 秒間のパフォーマンスデータがタイムラインに表示されます。

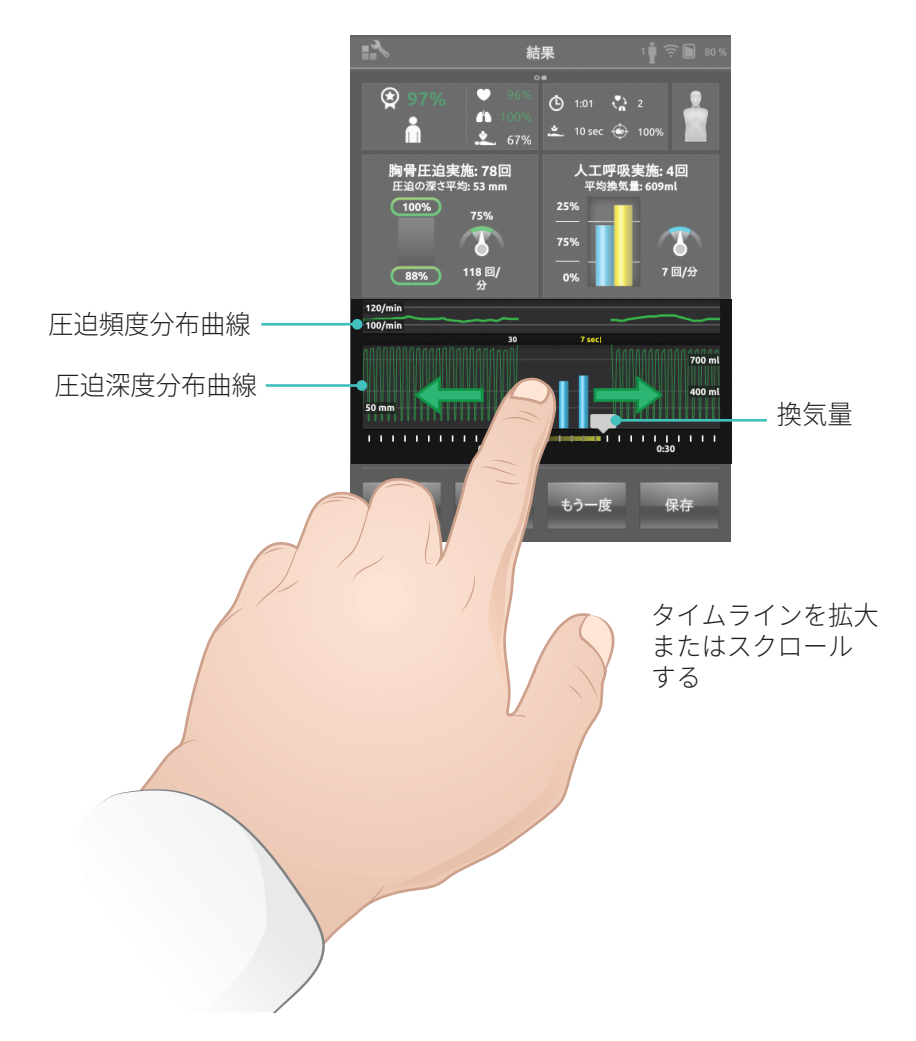

人工呼吸のみのセッションを行っている場合、圧迫速度ではなく換気速度の分布曲線が表示されます。イベントおよび AED 活動はタイムラインに表示されます。

AED を使用したシナリオトレーニングの場合や、イベント(応答チェック、呼吸 チェックなど)が登録されている場合には、フロー中断時間は総合スコアに含 まれません。これにより、総合スコアが減点されることなく正しい医療処置を 行うことが可能となります。フロー中断時間は個別に表示されます。

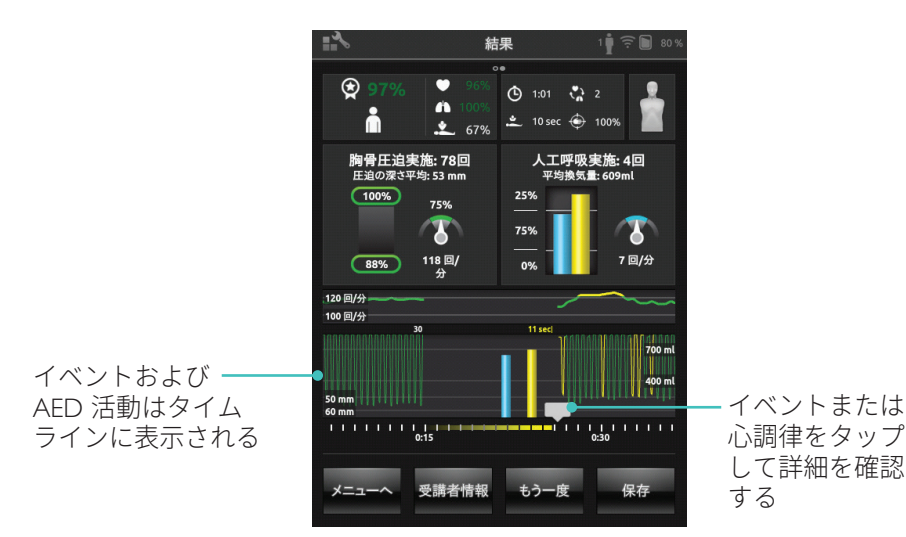

29

### BLS 設定メニュー

BLS 設定メニューでは、定義済みの CPR ガイドライン (ヨーロッパ蘇生協議会 [ERC] および米国心臓協会 [AHA]) を選択したり、閾値やその他の設定をカスタマ イズできます。

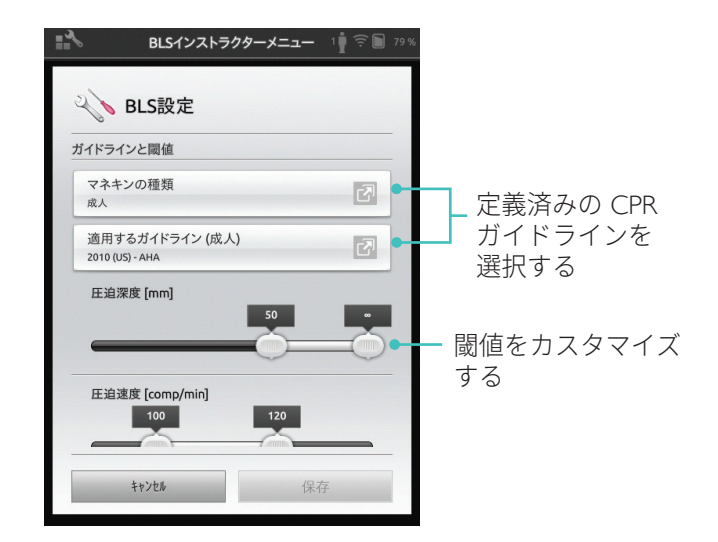

| 問題                                                                                     | 解決策                                                                                                    |
|----------------------------------------------------------------------------------------|----------------------------------------------------------------------------------------------------|
| マネキンが接続されません。<br>マネキンが特定されるまで最大<br>15 秒かかる場合があります。<br>リストに表示されない場合は、<br>次の解決策をお試しください。 | <ul> <li>マネキンのスイッチがオンであること、<br/>また、マネキンのコントロールパネルの<br/>WiFi 記号が緑色になり、WiFi モード<br/>になっていることを確認します。</li> <li>マネキンが SimPad 以外のネットワークに<br/>接続されている可能性があります。マネキン<br/>を選択できるようにするには、マネキン<br/>の切替ボタンを押し続けてください。<br/>2 秒後に電子音が鳴り、マネキンが<br/>リセットされます。</li> </ul> |
| WiFi 通信が多い場所では接続<br>エラーが起こる可能性があり<br>ます。                                               | <ul> <li>通信量の多い WiFi チャネルを回避するには、マルチマネキンルーターにログオンして通信量が低い WiFi チャネルに変更します。</li> </ul>                                                                                                    |
|                                                                                        | <ul> <li>「ルーターのチャネルを変更する方法」<br/>ガイドは SimPad SkillReporter 製品ページ<br/>よりダウンロードいただけます。</li> <li>www.laerdal.com/jp/SimPad-SkillReporter</li> </ul>                                                                                                    |
|                                                                                        | <ul> <li>最も確実に1体のマネキンを接続する<br/>方法は、USBケーブルによる接続です。<br/>ケーブルで接続されたマネキンは、選択済<br/>みかつ接続済みとしてマネキンリストに<br/>表示されます。</li> </ul>                                                                                                    |

© 2016 Laerdal Medical AS. 無断複写・転載を禁じます。

製造元: Laerdal Medical AS P.O. Box 377 Tanke Svilandsgate 30, 4002 Stavanger, Norway T: (+47) 51 51 17 00

Printed in USA

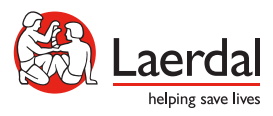

20-11081 Rev A

www.laerdal.com